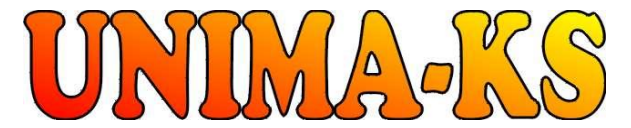

Development & production of control equipment Visualization, measurement and regulation SW WWW.UNIMA-KS.CZ unima-ks@unima-ks.cz

Ing. Z.Královský Perk 457

675 22 <u>STAŘEČ</u> Tel.: 568 870982 Fax:

Ing. Petr Štol Okrajová 1356 674 01 <u>TŘEBÍČ</u> Tel.: 568 848179 777 753753

568 870982 e-mail: <u>kralovsky@unima-ks.cz</u>

Mob.: e-mail: stol@unima-ks.cz

# **Communication Circuit Specification**

Internet-bridge <u>XPort</u>

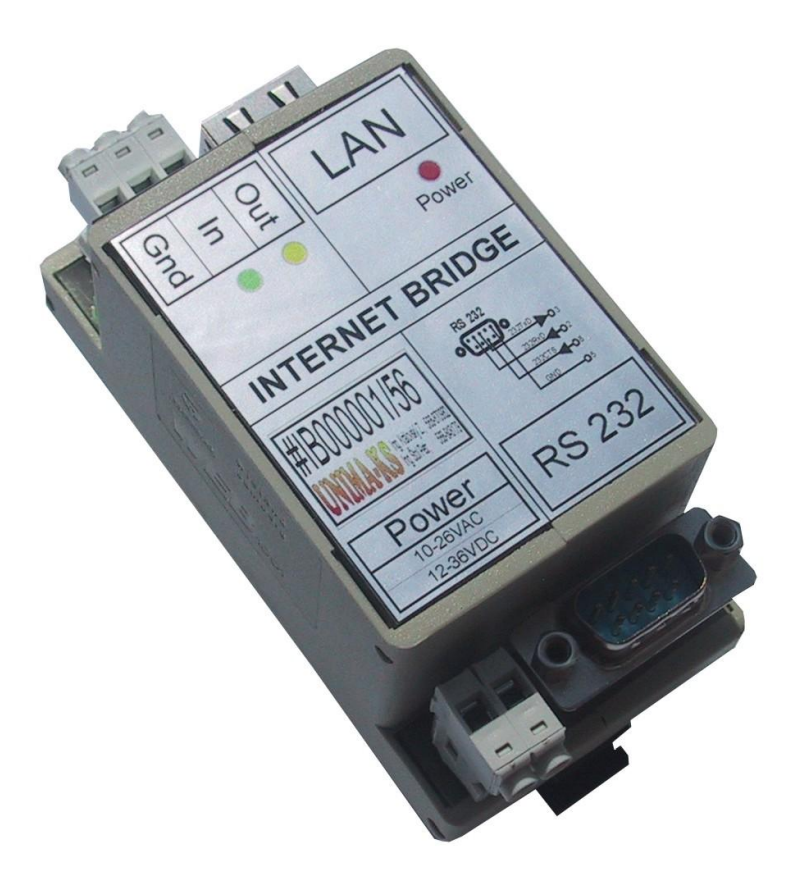

October 2009

## 1. Basic features

Internet-bridge UNIMA-KS (hereinafter IB) is used for connection of the devices provided with RS-232 serial interface to Ethernet. Remote connection to the devices provided with the RS-232 interface only is possible through Internet using the Manager service program.

The UNIMA-KS devices that are equipped with both RS-232 and RS-485 interfaces can be interconnected mutually by means of RS-485 and after connection of IB to RS-232 of one of the devices, it is possible to control and set all the devices on the RS-485 bus bar.

IB basic features:

- Power supply: 10÷26V AC or 12÷36V DC
- Ethernet 10Base-T or 100Base-TX (automatic recognition)
- RJ45 connector configuration (Ethernet), CANNON9 (RS-232).
- TCP/IP, UDP/IP, ARP, ICMP, SNMP, TFTP, Telnet, DHCP, BOOTP, HTTP, AutoIP protocols
- RS-232 300÷115200 bps serial line (57600 bps should be set for equipped UNIMA-KS)
- 1 binary input (e.g. for activation of e-mail message sending in case of an event)
- 1 binary output
- Easy configuration using a web interface

### 2. Mechanical design

IB is supplied in WEB-B3 plastic box for installation in DIN rail with dimensions of 48x96x42 (wxhxd). IB is provided with two CUF connectors (power supply and binary IO), RJ45 connector (Ethernet connection) and CANNON9 connector (RS-232).

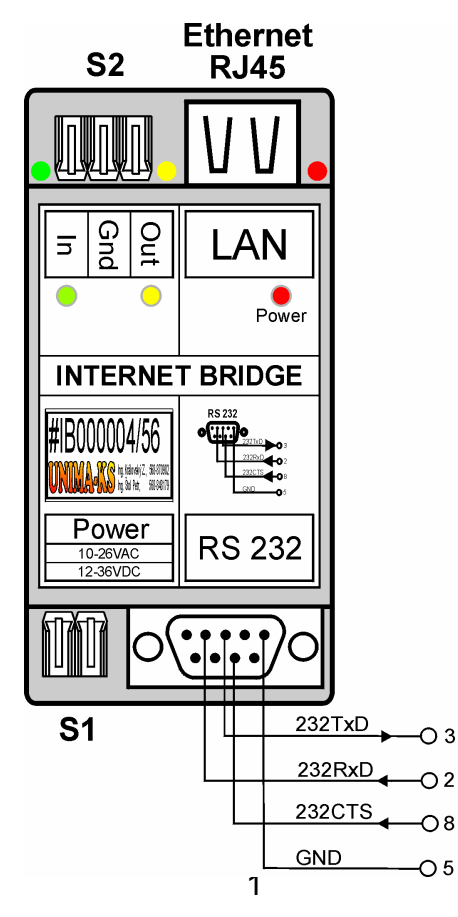

# 3. Electric design

| 3.1 | <b>S1</b> | connector | (power | supply) |
|-----|-----------|-----------|--------|---------|
|-----|-----------|-----------|--------|---------|

| Pin                      | Identification | Description                       |
|--------------------------|----------------|-----------------------------------|
| S1.1                     | PwrA           | 10÷26VAC or 12÷36VCD power supply |
| S1.2                     | PwrB           |                                   |
| Connector pitch:         |                | 5.00mm                            |
| Max. wire cross section: |                | 2.5mm <sup>2</sup>                |

## 3.2 S2 connector (binary inputs and outputs)

| Pin                                          | Identification | Description                                    |
|----------------------------------------------|----------------|------------------------------------------------|
| S2.I                                         | BinIn          | CP0 control, activation with GND short-circuit |
| S2.G                                         | GND            | Common ground                                  |
| S2.O                                         | BinOut         | CP1 control, open collector (max. 50mA/60V DC) |
| Connector pitch:<br>Max. wire cross section: |                | 5.00mm<br>2.5mm <sup>2</sup>                   |

## 3.3 CANNON connector (RS-232)

| Pin   | Identification | Description                                         |
|-------|----------------|-----------------------------------------------------|
| CAN.2 | RxD            | RS-232 communication interface for IB connection to |
| CAN.3 | TxD            | UNIMA-KS                                            |
| CAN.5 | GND            |                                                     |
| CAN.8 | CTS            |                                                     |

Connection of the cable for IB connection to a PC (configuration through RS-232)

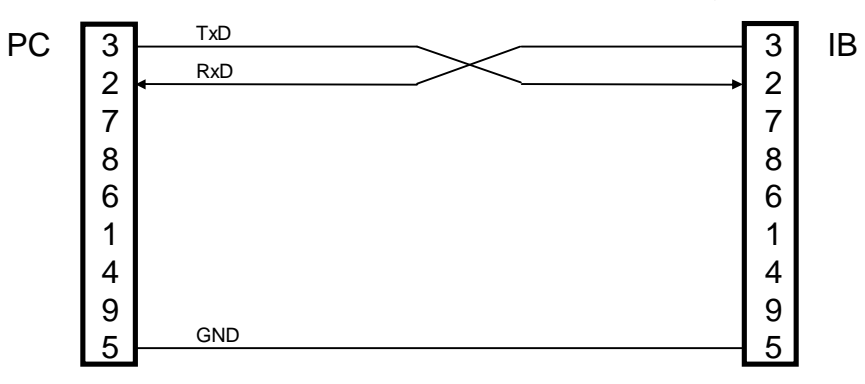

## 4. Setting

#### 4.1 IP address setting (location)

Knowledge of IB IP address by is important for IB configuration through a web interface. Initial setting of the IB IP address carried out by the IB manufacturer is 10.0.0.195 of IP setting.

Procedure of its location (setting):

- Interconnect IB with PC using a quad cable, see 3.3
- Activate a communication terminal (such as Hyper terminal)
- Fill the session title arbitrarily (if terminal requires it)
- Select connection using COM (through which IB is connected to PC)
- Define the following port setting: 9600bps, 8 data bits, without parity, 1 stopbit and turn data flow control off.
- Hold the "x" key on the terminal depressed and activate IB power supply. As soon as the following text appears, release the "x" key.
   MAC address 00204AB62280 Software version V6.6.0.2 (080926) XPTEXE Press Enter for Setup Mode
- Then depress the Enter key within 3 s (if you do not depress it in time, the text "?!?" will appear and it will be necessary to turn power supply off and on and repeat the procedure) for access to configuration. IB configuration with a menu in the end of the listing will be listed:

```
*** basic parameters
Hardware: Ethernet TPI
IP addr 10.0.0.195, no gateway set, netmask 255.255.255.0
DNS Server not set
*** Security
SNMP is
                       enabled
SNMP Community Name: public
Telnet Setup is enabled
TFTP Download is enabled
Port 77FEh is enabled
Web Server is enabled
Web Setup is enabled
ECHO is disabled
Enhanced Password is disabled
Port 77F0h is
                   enabled
*** Channel 1
Baudrate 57600, I/F Mode 4C, Flow 00
Port 10195
Connect Mode : CO
Send '+++' in Modem Mode enabled
Show IP addr after 'RING' enabled
Auto increment source port disabled
Remote IP Adr: --- none ---, Port 10195
Disconn Mode : 00
Flush Mode : 80
              : 20
Pack Cntrl
*** Expert
TCP Keepalive : 45s
ARP cache timeout: 600s
CPU performance: Regular
Monitor Mode @ bootup : enabled
RS485 tx enable : active low
HTTP Port Number : 80
SMTP Port Number : 25
MTU Size: 1400
Alternate MAC: disabled
Ethernet connection type: auto-negotiate
*** E-mail
Mail server: 0.0.0.0
Unit
            :
Domain
            :
```

```
Recipient 1:
Recipient 2:
- Trigger 1
Serial trigger input: disabled
  Channel: 1
  Match: 00,00
Trigger input1: X
Trigger input2: X
Trigger input3: X
Message :
Priority: L
Min. notification interval: 1 s
Re-notification interval : 0 s
- Trigger 2
Serial trigger input: disabled
  Channel: 1
 Match: 00,00
Trigger input1: X
Trigger input2: X
Trigger input3: X
Message :
Priority: L
Min. notification interval: 1 s
Re-notification interval : 0 s
 Trigger 3
Serial trigger input: disabled
 Channel: 1
  Match: 00,00
Trigger input1: X
Trigger input2: X
Trigger input3: X
Message :
Priority: L
Min. notification interval: 1 s
Re-notification interval : 0 s
Change Setup:
  0 Server
  1 Channel 1
  3 E-mail
  5 Expert
  6 Security
  7 Defaults
  8 Exit without save
  9 Save and exit
                              Your choice ?
```

• IP address for the next IB configuration through the web interface is stated at the beginning of IB reply.

If it is necessary to modify the IP address (IB is connected to another local network and is not connected directly with Ethernet cable to PC), proceed as follows:

- Select the 0 item from the menu (Server) IP Address : (010)
- Type the highest part of the new IP address (e.g. 192 and depress Enter) IP Address : (010) 192.(000)
- and fill in the complete IP address successively (e.g. 192.168.1.195)
   IP Address : (010) 192.(000) 70.(000) 130.(195) 195
   Set Gateway IP Address (N) ?
- IB will prompt you to enter other parameters. You can only confirm them using the Enter key until the initial menu appears:
   IP Address : (010) 195.(000) 70.(000) 130.(195) 195
   Set Gateway IP Address (N) ?
   Netmask: Number of Bits for Host Part (0=default) (8)
   Set DNS Server IP addr (N) ?
   Change telnet config password (N) ?
   Change Setup:
   0 Server
   1 Channel 1

| 6 Security<br>7 Defaults<br>8 Exit without save<br>9 Save and exit |  |
|--------------------------------------------------------------------|--|
| 9 Save and exit Your choice ?                                      |  |

• Select the 9 item from the menu (Save end exit) for setting saving.

It is possible to carry out also the next IB configuration using the terminal, however, if you already know (or you have set) the IB IP address, configuration using a web interface is more convenient.

#### 4.2 Configuration using web interface

IP addresses within the extent of the same local network should be set in both PC and IB before configuration. The configuration procedure is as follows (standard IB configuration is suitable for UNIMA-KS device connection):

Start the Internet browser and select an IB address (e.g. 10.0.0.195)

| a Seznam - Microsoft Internet Explorer |         |          |          |          |          |
|----------------------------------------|---------|----------|----------|----------|----------|
| Soubor                                 | Úpravy  | Zobrazit | Oblíbené | Nástroje | Nápověda |
| 🕞 Zp                                   | ët - 🧲  | ) - 💌    | 2 🔇      | 🌡 🔎 н    | ledat 📩  |
| Adresa                                 | 10.0.0. | 195      |          |          |          |
| Googl                                  | e G-    |          |          | 🜱 Go 🚸 🏅 | ŝ 🕇 😳 🕇  |
| Oblíbené                               |         |          | ×        |          |          |

The following logging in dialogue appears after depressing ENTER:

| Připojit se k 10.0.0                                                  | .195 🛛 🖓 🔀                     |
|-----------------------------------------------------------------------|--------------------------------|
|                                                                       | GA                             |
| Vítá vás 10.0.0.195<br><u>U</u> živatelské jméno: (<br><u>H</u> eslo: | ☑  <br>✓<br>]Zapamatovat heslo |
|                                                                       | OK Storno                      |

It is unnecessary to enter any user name or password; it is sufficient to depress "OK" and IB setting will appear:

| LANTRO            | Firmware Version: V6.5.0.7<br>MAC Address: 00-20-4A-A6-ED-CF |
|-------------------|--------------------------------------------------------------|
| <b>쇼</b>          | Home                                                         |
| Network           |                                                              |
| Server            |                                                              |
| Serial Tunnel     |                                                              |
| Hostlist          |                                                              |
| Channel 1         |                                                              |
| Serial Settings   |                                                              |
| Connection        |                                                              |
| Email             |                                                              |
| Trigger 1         |                                                              |
| Trigger 2         |                                                              |
| Trigger 3         |                                                              |
| Configurable Pins |                                                              |
| Apply Settings    |                                                              |
| Apply Defaults    |                                                              |
|                   | Device Server Configuration Manager<br>Version 1.6.0.2       |

Select "Network" and set all items as follows:

| LANTRO                       | 2NI <mark>X</mark> °       | Firmware Version: <b>V6.6.0.2</b><br>MAC Address: <b>00-20-4A-B6-22-80</b> |
|------------------------------|----------------------------|----------------------------------------------------------------------------|
| <u>ය</u>                     |                            | Network Settings                                                           |
| Network                      |                            |                                                                            |
| Server                       | Network Mode: Wired Only 🚩 |                                                                            |
| Serial Tunnel                | IP Configuration           |                                                                            |
| Hostlist                     | 🔘 Obtain IP address        | automatically                                                              |
| Channel 1<br>Sorial Sottings | Auto Configuration         | n Methods                                                                  |
| Connection                   | BOOTP:                     | 💿 Enable 🔿 Disable                                                         |
| Email                        | DHCP:                      | Enable      Disable                                                        |
| Trigger 1                    | AutoIP:                    | Enable      Disable                                                        |
| Trigger 2<br>Trigger 3       | 8-57-52 King -             |                                                                            |
| Configurable Pins            | DHCP Host Name:            |                                                                            |
| Apply Settings               | 💿 Use the following        | IP configuration:                                                          |
| Apply Defaults               | IP Address:                | 10.0.0.195                                                                 |
|                              | Subnet Mask:               | 255.255.255.0                                                              |
|                              | Default Gateway:           | 0.0.0.0                                                                    |
|                              | DNS Server:                | 0.0.0.0                                                                    |
|                              | Ethernet Configuration     |                                                                            |
|                              | Auto Negotiate             |                                                                            |
|                              | Speed                      | 100 Mbnc 10 Mbnc                                                           |
|                              | Dupley                     |                                                                            |
|                              | Duplex:                    |                                                                            |
|                              |                            | ОК                                                                         |

If any item does not correspond and has been changed, it is necessary to depress "OK".

Then select "Serial Settings" from the menu a check correct the settings:

| ាល                                                               | Seria                                                              | l Settings                        |
|------------------------------------------------------------------|--------------------------------------------------------------------|-----------------------------------|
| Network<br>Server<br>Serial Tunnel<br>Hostlist                   | Channel 1                                                          |                                   |
| Channel 1<br>Serial Settings<br>Connection<br>Email<br>Trigger 1 | Protocol: RS232                                                    | Flow Control: None Stop Bits: 1 🗸 |
| Trigger 2<br>Trigger 3<br>Configurable Pins                      | Pack Control                                                       |                                   |
| Apply Settings                                                   | Idle Gap Time: 12 msec 💌                                           |                                   |
| Appy Derunda                                                     | Match 2 Byte Sequence: Yes • No<br>Match Bytes: 0x00 0x00<br>(Hex) | Send Frame Immediate:             |
|                                                                  | Flush Mode                                                         |                                   |
|                                                                  | Flush Input Buffer                                                 | Flush Output Buffer               |
|                                                                  | With Active Connect: Oyes ONo                                      | With Active Connect: Oyes ONo     |
|                                                                  | With Passive Connect: Oyes ONo                                     | With Passive Connect: OYes 💿 No   |
|                                                                  | At Time of Disconnect: 🔘 Yes 💿 No                                  | At Time of Disconnect: 🔿 Yes 💿 No |

If any item has been changed, it is necessary depress OK again for confirmation.

Then check settings in the "Connection" menu:

| LANTR                                                     | Firmware Version:         V6.6.0.2           MAC Address:         00-20-4A-B6-22-80                                                                |
|-----------------------------------------------------------|----------------------------------------------------------------------------------------------------|
| <b>ຜ</b>                                                  | Connection Settings                                                                                                    |
| Network<br>Server                                         | Channel 1<br>Connect Protocol                                                                                                    |
| Serial Tunnel<br>Hostlist<br>Channel 1<br>Serial Settings | Protocol: TCP                                                                                                    |
| Connection<br>Fmail                                       | Connect Mode                                                                                                    |
| Trigger 1                                                 | Passive Connection: Active Connection:                                                                                                    |
| Trigger 2                                                 | Accept Incoming: Yes 🛛 Active Connect: None 💌                                                                                                    |
| Trigger 3<br>Configurable Pins                            | Password<br>Required: O Yes O No Start Character: 0x 0 (in Hex)                                                                                    |
| Apply Settings                                            | Password: Modem Mode: None 💌                                                                                                    |
| Apply Defaults                                            | Modern Escape Sequence Pass<br>Through:       Yes       No       Show IP Address After<br>RING:       Yes       No         Endpoint Configuration: |
|                                                           | Common Options:                                                                                                    |
|                                                           | Telnet Com Port Cntrl: Disable 💙 Connect Response: None 💌                                                                                          |
|                                                           | Terminal Name: Use Hostlist: OYes ONo LED: Blink 💌                                                                                                 |
|                                                           | Disconnect Mode                                                                                                    |
|                                                           | On Mdm_Ctrl_In Drop: 🔿 Yes 💿 No 🛛 Hard Disconnect: 💿 Yes 🔿 No                                                                                      |
|                                                           | Check EOT(Ctrl-D): O Yes O No Inactivity Timeout: 0 : 0 (mins : secs)                                                                              |

The "Local Port" and "Remote Port" items can be set to different values as required (this port is then referred to in case of service program connection). Both ports should be set to the same value.

If any item has been changed, it is necessary depress OK again for confirmation.

If everything is in compliance, select "Apply Settings" and the carried out setting changes will be saved.

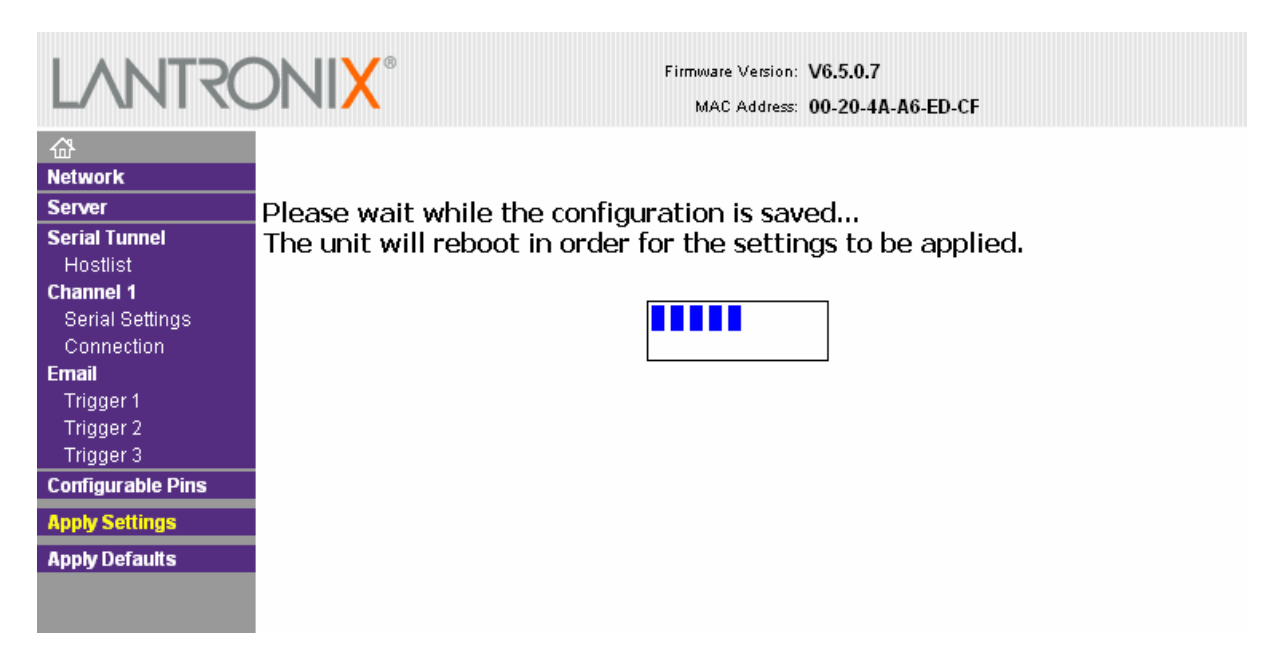

Saving takes a while; IB is restarted then and everything should operate  $\odot$ 

More information with respect to configuration, please see the document XPort\_UserGuide.pdf